# AlphaPC 164 Motherboard User's Manual

Revision/Update Information: This document supersedes the *AlphaPC 164 Motherboard User's Manual*, Revision A.

#### January 1997

Printed in U.S.A.

AlphaPC, DIGITAL, and Digital Semiconductor are trademarks of Digital Equipment Corporation. CDC is a registered trademark of Control Data Corporation. CompuServe is a registered trademark of CompuServe, Inc. FaxBACK and Intel are registered trademarks of Intel Corporation. GRAFOIL is a registered trademark of Union Carbide Corporation. Intel is a registered trademark of Intel Corporation. Microsoft is a registered trademark and NT and Windows NT are trademarks of Microsoft Corporation. QLogic is a registered trademark and ISP is a trademark of QLogic Corporation. SMC is a registered trademark of Standard Microsystems Corporation. Standard Microsystems is a registered trademark of TriQuint Semiconductor, Inc. Xilinx is a trademark of Xilinx, Incorporated.

Digital Semiconductor is a Digital Equipment Corporation business.

All other trademarks and registered trademarks are the property of their respective holders.

EC-QPG0B-TE

# Contents

| 1 | About This Manual                                                                     |                                                                                                    |                                                    |  |  |  |  |  |  |  |
|---|---------------------------------------------------------------------------------------|----------------------------------------------------------------------------------------------------|----------------------------------------------------|--|--|--|--|--|--|--|
|   | 1.1                                                                                   | Document Conventions                                                                                                    | 1                                                  |  |  |  |  |  |  |  |
| 2 | Feat                                                                                  | ures of the AlphaPC 164 Motherboard                                                                                                    | 3                                                  |  |  |  |  |  |  |  |
|   | 2.1<br>2.2<br>2.3                                                                     | Power Requirements<br>Environmental Requirements<br>Physical Parameters                                                                                                    | 6<br>6<br>7                                        |  |  |  |  |  |  |  |
| 3 | Alph                                                                                  | aPC 164 Jumper Configuration                                                                                                    | 8                                                  |  |  |  |  |  |  |  |
|   | 3.1<br>3.2<br>3.3<br>3.4<br>3.5<br>3.6<br>3.7                                         | Memory Bus Width Jumper (J1)<br>System Clock Divisor Jumpers (IRQ3 Through IRQ0)<br>Bcache Size Jumpers (CF1 and CF2)<br>Bcache Speed Jumpers (CF4 and CF5)<br>Mini-Debugger Jumper (CF6)<br>Boot Option Jumper (CF7)<br>Flash ROM Update Jumper (J31)    | 8<br>8<br>8<br>10<br>10                            |  |  |  |  |  |  |  |
| 4 | Alph                                                                                  | aPC 164 Connector Pinouts                                                                                                    | 11                                                 |  |  |  |  |  |  |  |
| 5 | Conf                                                                                  | iguring and Upgrading DRAM Memory                                                                                                    | 19                                                 |  |  |  |  |  |  |  |
|   | 5.1<br>5.2                                                                            | Configuring DRAM Memory                                                                                                    | 19<br>20                                           |  |  |  |  |  |  |  |
| 6 | Inter                                                                                 | rupts and ISA Bus Addresses                                                                                                    | 21                                                 |  |  |  |  |  |  |  |
|   | 6.1<br>6.2<br>6.3                                                                     | Interrupts<br>ISA I/O Address Map<br>Flash ROM Address Map                                                                                                    | 21<br>22<br>22                                     |  |  |  |  |  |  |  |
| 7 | Winc                                                                                  | lows NT ARC Firmware                                                                                                    | 23                                                 |  |  |  |  |  |  |  |
|   | 7.1<br>7.2<br>7.3<br>7.4<br>7.4.1<br>7.4.2<br>7.4.3<br>7.4.3<br>7.4.4<br>7.4.5<br>7.5 | Firmware Conventions<br>Firmware Menu Access.<br>Firmware Menu Structure<br>Firmware Menu Descriptions<br>Boot Menu<br>Supplementary Menu<br>Setup Menu<br>Manage Boot Selection Menu<br>Machine Specific Setup Menu<br>Using the Disk Partition Utility. | 23<br>23<br>25<br>25<br>25<br>26<br>29<br>31<br>32 |  |  |  |  |  |  |  |

|    | 7.6   | Using the Firmware Update Utility           | 33 |
|----|-------|---------------------------------------------|----|
|    | 7.7   | Installing the Windows NT Operating System. | 33 |
|    | 7.7.1 | Requirements                                | 34 |
|    | 7.7.2 | Before Installing Windows NT                | 35 |
|    | 7.7.3 | Starting Windows NT Setup                   | 36 |
| 8  | Troul | pleshooting                                 | 37 |
|    | 8.1   | Beep Codes                                  | 38 |
|    | 8.2   | Post Codes                                  | 38 |
|    | 8.3   | Fail-Safe Booter                            | 40 |
| 9  | Batte | ry Recycle/Disposal Information             | 41 |
| 10 | Orde  | ring Associated Documentation               | 42 |

# Figures

| 1 | AlphaPC 164 Jumper/Connector/Component Location. | 4 |
|---|--------------------------------------------------|---|
| 2 | AlphaPC 164 Configuration Jumpers                | 9 |

## Tables

| 2AlphaPC 164 Jumper/Connector/Component List.553Power Supply DC Current Requirements664AlphaPC 164 Motherboard Environmental Requirements.75Peripheral Component Interface (PCI) Bus Connector Pinouts116ISA Expansion Bus Connector Pinouts (J33, J35)137DRAM SIMM Connector Pinouts (J5 Through J12)148IDE Drive Bus Connector Pinouts (J13, J14)149Diskette Drive Bus Connector Pinouts (J13, J14)1510Parallel Bus Connector Pinouts (J16)1511COM1/COM2 Serial Line Connector Pinouts (J4)1612Keyboard/Mouse Connector Pinouts (J32)1613SROM Test Data Input Connector Pinouts (J32)1614Input Power Connector Pinouts (J3)1715Enclosure Fan (+12 V dc) Power Connector Pinouts (J2, J22)1716Speaker Connector Pinouts (J23)1717Microprocessor Fan Power Connector Pinouts (J21)1718Power LED Connector Pinouts (J24)1820Reset Button Connector Pinouts (J24)1821Halt Button Connector Pinouts (J25)1823Memory Upgrade Options2024ISA I/O Address Map2125Beep Codes3827Post Codes38 | 1  | AlphaPC 164 Features                                       | 3  |
|----------------------------------------------------------------------------------------------------|----|------------------------------------------------------------|----|
| 3Power Supply DC Current Requirements664AlphaPC 164 Motherboard Environmental Requirements75Peripheral Component Interface (PCI) Bus Connector Pinouts116ISA Expansion Bus Connector Pinouts (J33, J35)137DRAM SIMM Connector Pinouts (J5 Through J12)148IDE Drive Bus Connector Pinouts (J13, J14)149Diskette Drive Bus Connector Pinouts (J18)1510Parallel Bus Connector Pinouts (J16)1511COM1/COM2 Serial Line Connector Pinouts (J4)1612Keyboard/Mouse Connector Pinouts (J15)1613SROM Test Data Input Connector Pinouts (J32)1614Input Power Connector Pinouts (J3)1715Enclosure Fan (+12 V dc) Power Connector Pinouts (J21)1716Speaker Connector Pinouts (J27)1819IDE Drive LED Connector Pinouts (J28)1820Reset Button Connector Pinouts (J24)1821Halt Button Connector Pinouts (J25)1823Memory Upgrade Options2024ISA I/O Address Map2125ISA I/O Address Map2226Beep Codes3827Post Codes38                                                                                   | 2  | AlphaPC 164 Jumper/Connector/Component List.               | 5  |
| 4AlphaPC 164 Motherboard Environmental Requirements.75Peripheral Component Interface (PCI) Bus Connector Pinouts116ISA Expansion Bus Connector Pinouts (J33, J35)137DRAM SIMM Connector Pinouts (J5 Through J12)148IDE Drive Bus Connector Pinouts (J13, J14)149Diskette Drive Bus Connector Pinouts (J13, J14)149Diskette Drive Bus Connector Pinouts (J16)1510Parallel Bus Connector Pinouts (J16)1511COM1/COM2 Serial Line Connector Pinouts (J4)1612Keyboard/Mouse Connector Pinouts (J15)1613SROM Test Data Input Connector Pinouts (J32)1614Input Power Connector Pinouts (J3)1715Enclosure Fan (+12 V dc) Power Connector Pinouts (J2, J22)1716Speaker Connector Pinouts (J23)1717Microprocessor Fan Power Connector Pinouts (J21)1718Power LED Connector Pinouts (J28)1820Reset Button Connector Pinouts (J24)1821Halt Button Connector Pinouts (J25)1823Memory Upgrade Options2024ISA I/O Address Map.2225ISA I/O Address Map.2226Beep Codes3827Post Codes38                 | 3  | Power Supply DC Current Requirements                       | 6  |
| 5Peripheral Component Interface (PCI) Bus Connector Pinouts116ISA Expansion Bus Connector Pinouts (J33, J35)137DRAM SIMM Connector Pinouts (J5 Through J12)148IDE Drive Bus Connector Pinouts (J13, J14)149Diskette Drive Bus Connector Pinouts (J18)1510Parallel Bus Connector Pinouts (J16)1511COM1/COM2 Serial Line Connector Pinouts (J4)1612Keyboard/Mouse Connector Pinouts (J32)1613SROM Test Data Input Connector Pinouts (J32)1614Input Power Connector Pinouts (J3)1715Enclosure Fan (+12 V dc) Power Connector Pinouts (J2, J22)1716Speaker Connector Pinouts (J23)1717Microprocessor Fan Power Connector Pinouts (J21)1718Power LED Connector Pinouts (J24)1820Reset Button Connector Pinouts (J25)1821Halt Button Connector Pinouts (J25)1823Memory Upgrade Options2024ISA Inferrupts2125ISA I/O Address Map.2226Beep Codes3827Post Codes38                                                                                                    | 4  | AlphaPC 164 Motherboard Environmental Requirements.        | 7  |
| 6ISA Expansion Bus Connector Pinouts (J33, J35)137DRAM SIMM Connector Pinouts (J5 Through J12)148IDE Drive Bus Connector Pinouts (J13, J14)149Diskette Drive Bus Connector Pinouts (J18)1510Parallel Bus Connector Pinouts (J16)1511COM1/COM2 Serial Line Connector Pinouts (J4)1612Keyboard/Mouse Connector Pinouts (J15)1613SROM Test Data Input Connector Pinouts (J32)1614Input Power Connector Pinouts (J3)1715Enclosure Fan (+12 V dc) Power Connector Pinouts (J2, J22)1716Speaker Connector Pinouts (J23)1717Microprocessor Fan Power Connector Pinouts (J21)1718Power LED Connector Pinouts (J24)1820Reset Button Connector Pinouts (J24)1821Halt Button Connector Pinouts (J25)1822AlphaPC 164 DRAM Memory Configurations1923Memory Upgrade Options2024ISA Interrupts2125ISA I/O Address Map2226Beep Codes3827Post Codes38                                                                                                    | 5  | Peripheral Component Interface (PCI) Bus Connector Pinouts | 11 |
| 7DRAM SIMM Connector Pinouts (J5 Through J12).148IDE Drive Bus Connector Pinouts (J13, J14)149Diskette Drive Bus Connector Pinouts (J18)1510Parallel Bus Connector Pinouts (J16)1511COM1/COM2 Serial Line Connector Pinouts (J4)1612Keyboard/Mouse Connector Pinouts (J15)1613SROM Test Data Input Connector Pinouts (J32)1614Input Power Connector Pinouts (J3)1715Enclosure Fan (+12 V dc) Power Connector Pinouts (J2, J22)1716Speaker Connector Pinouts (J23)1717Microprocessor Fan Power Connector Pinouts (J21)1718Power LED Connector Pinouts (J27)1819IDE Drive LED Connector Pinouts (J24)1820Reset Button Connector Pinouts (J25)1821Halt Button Connector Pinouts (J25)1823Memory Upgrade Options2024ISA Interrupts2125ISA I/O Address Map2226Beep Codes3827Post Codes38                                                                                                    | 6  | ISA Expansion Bus Connector Pinouts (J33, J35)             | 13 |
| 8IDE Drive Bus Connector Pinouts (J13, J14)149Diskette Drive Bus Connector Pinouts (J18)1510Parallel Bus Connector Pinouts (J16)1511COM1/COM2 Serial Line Connector Pinouts (J4)1612Keyboard/Mouse Connector Pinouts (J15)1613SROM Test Data Input Connector Pinouts (J32)1614Input Power Connector Pinouts (J3)1715Enclosure Fan (+12 V dc) Power Connector Pinouts (J2, J22)1716Speaker Connector Pinouts (J23)1717Microprocessor Fan Power Connector Pinouts (J21)1718Power LED Connector Pinouts (J24)1820Reset Button Connector Pinouts (J24)1821Halt Button Connector Pinouts (J25)1822AlphaPC 164 DRAM Memory Configurations1923Memory Upgrade Options2024ISA Interrupts2125ISA I/O Address Map2226Beep Codes3827Post Codes38                                                                                                    | 7  | DRAM SIMM Connector Pinouts (J5 Through J12).              | 14 |
| 9Diskette Drive Bus Connector Pinouts (J18)1510Parallel Bus Connector Pinouts (J16)1511COM1/COM2 Serial Line Connector Pinouts (J4)1612Keyboard/Mouse Connector Pinouts (J15)1613SROM Test Data Input Connector Pinouts (J32)1614Input Power Connector Pinouts (J3)1715Enclosure Fan (+12 V dc) Power Connector Pinouts (J2, J22)1716Speaker Connector Pinouts (J23)1717Microprocessor Fan Power Connector Pinouts (J21)1718Power LED Connector Pinouts (J28)1820Reset Button Connector Pinouts (J24)1821Halt Button Connector Pinouts (J25)1822AlphaPC 164 DRAM Memory Configurations1923Memory Upgrade Options2024ISA Interrupts2125ISA I/O Address Map2226Beep Codes3827Post Codes38                                                                                                    | 8  | IDE Drive Bus Connector Pinouts (J13, J14)                 | 14 |
| 10Parallel Bus Connector Pinouts (J16)1511COM1/COM2 Serial Line Connector Pinouts (J4)1612Keyboard/Mouse Connector Pinouts (J15)1613SROM Test Data Input Connector Pinouts (J32)1614Input Power Connector Pinouts (J3)1715Enclosure Fan (+12 V dc) Power Connector Pinouts (J2, J22)1716Speaker Connector Pinouts (J23)1717Microprocessor Fan Power Connector Pinouts (J21)1718Power LED Connector Pinouts (J27)1819IDE Drive LED Connector Pinouts (J24)1820Reset Button Connector Pinouts (J25)1821Halt Button Connector Pinouts (J25)1823Memory Upgrade Options2024ISA Interrupts2125ISA I/O Address Map2226Beep Codes3827Post Codes38                                                                                                    | 9  | Diskette Drive Bus Connector Pinouts (J18)                 | 15 |
| 11COM1/COM2 Serial Line Connector Pinouts (J4).1612Keyboard/Mouse Connector Pinouts (J15).1613SROM Test Data Input Connector Pinouts (J32)1614Input Power Connector Pinouts (J3).1715Enclosure Fan (+12 V dc) Power Connector Pinouts (J2, J22).1716Speaker Connector Pinouts (J23).1717Microprocessor Fan Power Connector Pinouts (J21).1718Power LED Connector Pinouts (J27).1819IDE Drive LED Connector Pinouts (J28).1820Reset Button Connector Pinouts (J24).1821Halt Button Connector Pinouts (J25).1822AlphaPC 164 DRAM Memory Configurations.1923Memory Upgrade Options.2024ISA Interrupts2125ISA I/O Address Map.2226Beep Codes.3827Post Codes38                                                                                                    | 10 | Parallel Bus Connector Pinouts (J16)                       | 15 |
| 12Keyboard/Mouse Connector Pinouts (J15)1613SROM Test Data Input Connector Pinouts (J32)1614Input Power Connector Pinouts (J3)1715Enclosure Fan (+12 V dc) Power Connector Pinouts (J2, J22)1716Speaker Connector Pinouts (J23)1717Microprocessor Fan Power Connector Pinouts (J21)1718Power LED Connector Pinouts (J27)1819IDE Drive LED Connector Pinouts (J28)1820Reset Button Connector Pinouts (J24)1821Halt Button Connector Pinouts (J25)1822AlphaPC 164 DRAM Memory Configurations1923Memory Upgrade Options2024ISA Interrupts2125ISA I/O Address Map2226Beep Codes3827Post Codes38                                                                                                    | 11 | COM1/COM2 Serial Line Connector Pinouts (J4)               | 16 |
| 13SROM Test Data Input Connector Pinouts (J32)1614Input Power Connector Pinouts (J3)1715Enclosure Fan (+12 V dc) Power Connector Pinouts (J2, J22)1716Speaker Connector Pinouts (J23)1717Microprocessor Fan Power Connector Pinouts (J21)1718Power LED Connector Pinouts (J27)1819IDE Drive LED Connector Pinouts (J28)1820Reset Button Connector Pinouts (J24)1821Halt Button Connector Pinouts (J25)1822AlphaPC 164 DRAM Memory Configurations1923Memory Upgrade Options2024ISA Interrupts2125ISA I/O Address Map2226Beep Codes3827Post Codes38                                                                                                    | 12 | Keyboard/Mouse Connector Pinouts (J15)                     | 16 |
| 14Input Power Connector Pinouts (J3)1715Enclosure Fan (+12 V dc) Power Connector Pinouts (J2, J22)1716Speaker Connector Pinouts (J23)1717Microprocessor Fan Power Connector Pinouts (J21)1718Power LED Connector Pinouts (J27)1819IDE Drive LED Connector Pinouts (J28)1820Reset Button Connector Pinouts (J24)1821Halt Button Connector Pinouts (J25)1822AlphaPC 164 DRAM Memory Configurations1923Memory Upgrade Options2024ISA Interrupts2125ISA I/O Address Map2226Beep Codes3827Post Codes38                                                                                                    | 13 | SROM Test Data Input Connector Pinouts (J32)               | 16 |
| 15Enclosure Fan (+12 V dc) Power Connector Pinouts (J2, J22).1716Speaker Connector Pinouts (J23).1717Microprocessor Fan Power Connector Pinouts (J21).1718Power LED Connector Pinouts (J27).1819IDE Drive LED Connector Pinouts (J28).1820Reset Button Connector Pinouts (J24).1821Halt Button Connector Pinouts (J25).1822AlphaPC 164 DRAM Memory Configurations.1923Memory Upgrade Options.2024ISA Interrupts.2125ISA I/O Address Map.2226Beep Codes.3827Post Codes38                                                                                                    | 14 | Input Power Connector Pinouts (J3)                         | 17 |
| 16Speaker Connector Pinouts (J23)1717Microprocessor Fan Power Connector Pinouts (J21)1718Power LED Connector Pinouts (J27)1819IDE Drive LED Connector Pinouts (J28)1820Reset Button Connector Pinouts (J24)1821Halt Button Connector Pinouts (J25)1822AlphaPC 164 DRAM Memory Configurations1923Memory Upgrade Options2024ISA Interrupts2125ISA I/O Address Map2226Beep Codes3827Post Codes38                                                                                                    | 15 | Enclosure Fan (+12 V dc) Power Connector Pinouts (J2, J22) | 17 |
| 17Microprocessor Fan Power Connector Pinouts (J21)1718Power LED Connector Pinouts (J27)1819IDE Drive LED Connector Pinouts (J28)1820Reset Button Connector Pinouts (J24)1821Halt Button Connector Pinouts (J25)1822AlphaPC 164 DRAM Memory Configurations1923Memory Upgrade Options2024ISA Interrupts2125ISA I/O Address Map.2226Beep Codes3827Post Codes38                                                                                                    | 16 | Speaker Connector Pinouts (J23)                            | 17 |
| 18Power LED Connector Pinouts (J27).1819IDE Drive LED Connector Pinouts (J28).1820Reset Button Connector Pinouts (J24).1821Halt Button Connector Pinouts (J25).1822AlphaPC 164 DRAM Memory Configurations.1923Memory Upgrade Options.2024ISA Interrupts.2125ISA I/O Address Map.2226Beep Codes.3827Post Codes38                                                                                                    | 17 | Microprocessor Fan Power Connector Pinouts (J21)           | 17 |
| 19IDE Drive LED Connector Pinouts (J28)1820Reset Button Connector Pinouts (J24)1821Halt Button Connector Pinouts (J25)1822AlphaPC 164 DRAM Memory Configurations1923Memory Upgrade Options2024ISA Interrupts2125ISA I/O Address Map2226Beep Codes3827Post Codes38                                                                                                    | 18 | Power LED Connector Pinouts (J27).                         | 18 |
| 20Reset Button Connector Pinouts (J24)1821Halt Button Connector Pinouts (J25)1822AlphaPC 164 DRAM Memory Configurations1923Memory Upgrade Options2024ISA Interrupts2125ISA I/O Address Map2226Beep Codes3827Post Codes38                                                                                                    | 19 | IDE Drive LED Connector Pinouts (J28)                      | 18 |
| 21Halt Button Connector Pinouts (J25).1822AlphaPC 164 DRAM Memory Configurations1923Memory Upgrade Options2024ISA Interrupts2125ISA I/O Address Map.2226Beep Codes.3827Post Codes38                                                                                                    | 20 | Reset Button Connector Pinouts (J24)                       | 18 |
| 22AlphaPC 164 DRAM Memory Configurations1923Memory Upgrade Options2024ISA Interrupts2125ISA I/O Address Map2226Beep Codes3827Post Codes38                                                                                                    | 21 | Halt Button Connector Pinouts (J25)                        | 18 |
| 23         Memory Upgrade Options         20           24         ISA Interrupts         21           25         ISA I/O Address Map.         22           26         Beep Codes.         38           27         Post Codes         38                                                                                                    | 22 | AlphaPC 164 DRAM Memory Configurations                     | 19 |
| 24         ISA Interrupts         21           25         ISA I/O Address Map.         22           26         Beep Codes.         38           27         Post Codes         38                                                                                                    | 23 | Memory Upgrade Options                                     | 20 |
| 25         ISA I/O Address Map.         22           26         Beep Codes.         38           27         Post Codes         38                                                                                                    | 24 | ISA Interrupts                                             | 21 |
| 26         Beep Codes                                                                                                    | 25 | ISA I/O Address Map                                        | 22 |
| 27 Post Codes                                                                                                    | 26 | Beep Codes                                                 | 38 |
|                                                                                                    | 27 | Post Codes                                                 | 38 |

# **1 About This Manual**

This manual describes the AlphaPC 164 motherboard, a module for computing systems based on the Digital Semiconductor 21164 Alpha microprocessor and the companion Digital Semiconductor 21172 core logic chipset. It describes the features of the motherboard and how to set the configuration jumpers. The manual is intended for users of the AlphaPC 164 motherboard to assist them in installing the motherboard and populating it with memory modules and peripheral cards.

## **1.1 Document Conventions**

The following conventions are used in this document.

Caution: Cautions indicate potential damage to equipment, software, or data.

Note: Notes provide additional information about a topic.

**Numbering:** All numbers are decimal or hexadecimal unless otherwise indicated. In case of ambiguity, a subscript indicates the radix of nondecimal numbers. For example, 19 is a decimal number, but 1916 and 19A are hexadecimal numbers.

**Extents:** Extents are specified by a single number or a pair of numbers in angle brackets (< >) separated by a colon (:), and are inclusive. For example, bits <7:3> specify an extent including bits 7, 6, 5, 4, and 3. Multiple bit fields are shown as extents.

**Register Figures:** Register figures have bit and field position numbering starting at the right (low-order) and increasing to the left (high-order).

**Signal Names:** All signal names are printed in boldface type. Signals whose names originate in an industry-standard specification, such as PCI or IDE, are printed in the case used in the specification (usually uppercase). Active low signals have either a pound sign "#" appended, or a "not" overscore bar (for example: **SDONE**, **DEVSEL**#, and **RESET**).

**Italic Type:** *Italic* type emphasizes important information and indicates complete titles of documents.

Terms: The following terms are used in this document:

| This term                               | Refers to                                                                                                   |  |  |  |
|-----------------------------------------|----------------------------------------------------------------------------------------------------|--|--|--|
| Microsoft Windows NT installation guide | The Microsoft Windows NT Workstation<br>Installation Guide and the Windows NT<br>Server Installation Guide. |  |  |  |
| Windows NT                              | The Microsoft Windows NT Workstation and the Windows NT Server operating systems.                           |  |  |  |

# 2 Features of the AlphaPC 164 Motherboard

This section lists the AlphaPC 164 motherboard features and shows the location of major components, connectors, and jumpers.

### **AlphaPC 164 Features**

The AlphaPC 164 motherboard uses a Digital Semiconductor 21164 Alpha microprocessor and companion Digital Semiconductor 21172 core logic chipset.

Table 1 lists the features of the AlphaPC 164 motherboard. Figure 1 shows the board outlines, and identifies the location of jumpers, connectors, and major components. Table 2 lists and defines these items. Refer to Section 4 for connector pinouts. Refer to Section 3 for jumper configurations.

| Feature                       | Description                                                                                                    |  |  |  |  |
|-------------------------------|----------------------------------------------------------------------------------------------------|--|--|--|--|
| Microprocessor                | Digital Semiconductor 21164 Alpha microprocessor (64-bit RISC)                                                                                                  |  |  |  |  |
| Chipset                       | Digital Semiconductor 21172 core logic chipset, consisting of one control chip and four data chips, that provides an interface to system memory and the PCI bus |  |  |  |  |
| DRAM memory                   | 16-MB to 512-MB memory array One bank of either 4 (128-bit) or 8 (256-bit) commodity, 36-bit, 70-ns SIMMs                                                       |  |  |  |  |
| Caching                       |                                                                                                    |  |  |  |  |
| L1 Icache                     | 8-KB, direct-mapped, instruction cache on the CPU chip                                                                                                    |  |  |  |  |
| L1 Dcache                     | 8-KB, direct-mapped, data cache on the CPU chip                                                                                                    |  |  |  |  |
| L2 Scache                     | 96-KB, three-way, set-associative, write-back, unified instruction and data cache on the CPU chip                                                               |  |  |  |  |
| L3 backup cache               | Onboard 1-MB, direct-mapped, synchronous SRAM backup cache with 128-bit data path                                                                               |  |  |  |  |
| I/O and miscellaneous support | 32-bit and 64-bit, 33-MHz PCI                                                                                                    |  |  |  |  |
|                               | Four dedicated PCI expansion slots (two 64-bit)                                                                                                    |  |  |  |  |
|                               | PCI/IDE control (CMD646)                                                                                                    |  |  |  |  |
|                               | Intel 82378ZB PCI-to-ISA bridge chip                                                                                                    |  |  |  |  |
|                               | Two dedicated ISA expansion slots                                                                                                    |  |  |  |  |
|                               | SMC FDC37C935 combination chip provides control for diskettes,                                                                                                  |  |  |  |  |
|                               | two UARTs with modem control, parallel port, keyboard, mouse,                                                                                                   |  |  |  |  |
|                               | and time-of-year clock                                                                                                    |  |  |  |  |
|                               | 1-MB flash ROM                                                                                                    |  |  |  |  |
| Firmware                      | Windows NT ARC firmware                                                                                                    |  |  |  |  |

#### Table 1 AlphaPC 164 Features

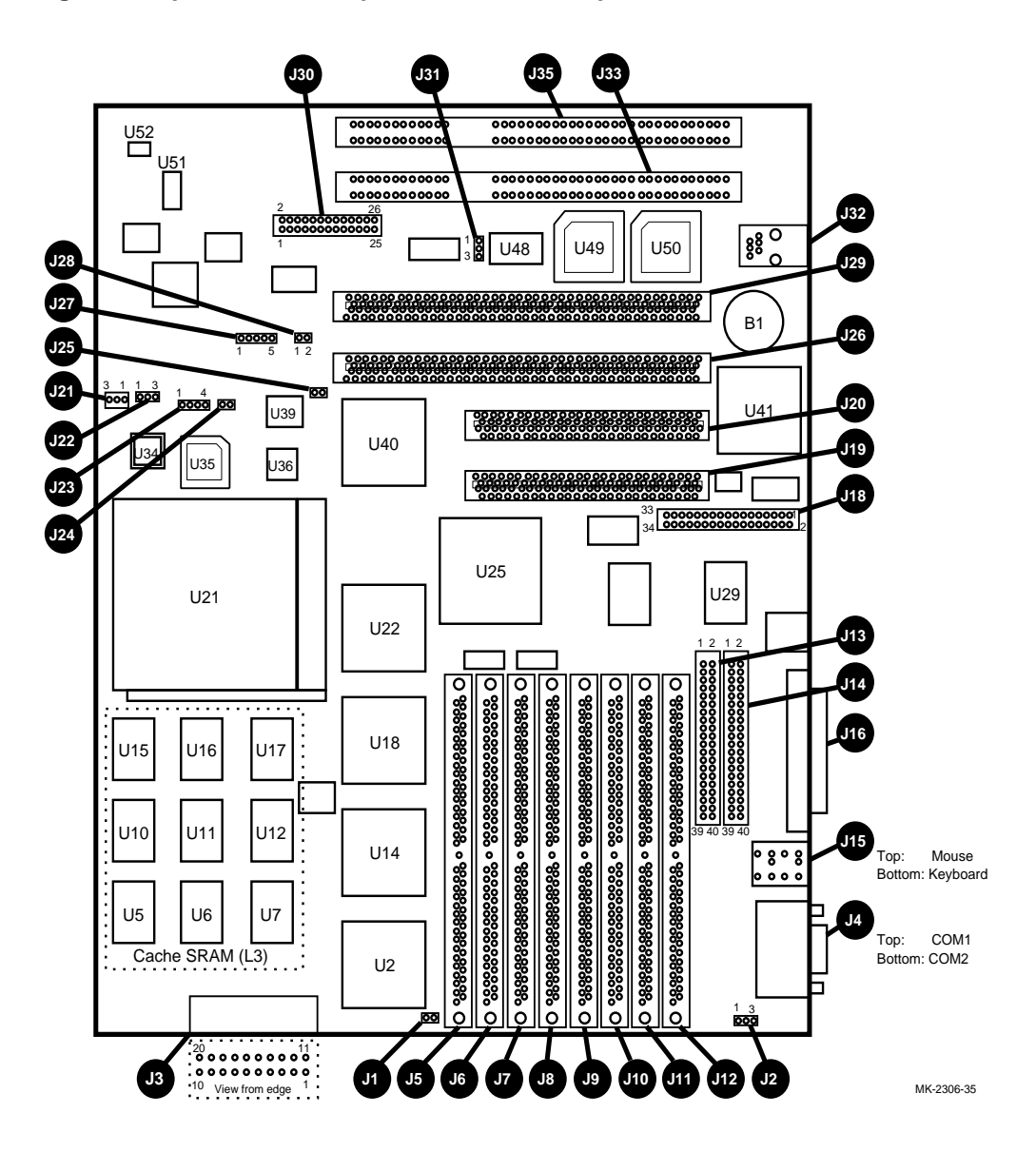

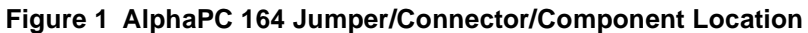

| Item #     | Description                                                 | Item #   | Description                                       |
|------------|-------------------------------------------------------------|----------|---------------------------------------------------|
| B1         | RTC battery (CR2032)                                        | J1       | Memory bus width jumper                           |
| J2         | Fan power, enclosure (+12V)                                 | J3       | Power (+3V, +5V, -5V, +12V, -12V)                 |
| J4         | COM1/COM2 (DB9) connectors                                  | J5       | DRAM SIMM 0 [35:0] connector                      |
| J6         | DRAM SIMM 1 [71:36] connector                               | J7       | DRAM SIMM 2 [107:72] connector                    |
| J8         | DRAM SIMM 3 [143:108] connector                             | J9       | DRAM SIMM 4 [179:144] connector                   |
| J10        | DRAM SIMM 5 [215:180] connector                             | J11      | DRAM SIMM 6 [251:216] connector                   |
| J12        | DRAM SIMM 7 [287:252] connector                             | J13      | IDE drive 2/3 connector                           |
| J14        | IDE drive 0/1 connector                                     | J15      | Keyboard/mouse connectors                         |
| J16        | Parallel I/O connector                                      | J18      | Diskette (floppy) drive connector                 |
| J19        | PCI slot 3 (32-bit)                                         | J20      | PCI slot 2 (32-bit)                               |
| J21        | Microprocessor fan/fan sense connector                      | J22      | Enclosure fan +12V power connector                |
| J23        | Speaker connector                                           | J24      | Reset button connector                            |
| J25        | Halt button connector                                       | J26      | PCI slot 1 (64-bit)                               |
| J27        | Power LED connector                                         | J28      | Hard-drive LED connector                          |
| J29        | PCI slot 0 (64-bit)                                         | J30      | Configuration jumpers                             |
| J31        | Flash update enable/disable jumper                          | J32      | SROM test port connector                          |
| J33        | ISA slot 1                                                  | J35      | ISA slot 0                                        |
| U2         | Data switch 0 (DSC 21172-BA)                                | U5 to U7 | Cache SRAM (L3)                                   |
| U10 to U12 | Cache SRAM (L3)                                             | U14      | Data switch 1 (DSC 21172-BA)                      |
| U15 to U17 | Cache SRAM (L3)                                             | U18      | Data switch 2 (DSC 21172-BA)                      |
| U21        | Microprocessor, socketed<br>(DSC 21164 Alpha)               | U22      | Data switch 3 (DSC 21172-BA)                      |
| U25        | I/O interface and address control (DSC 21172-CA)            | U29      | IDE controller                                    |
| U34        | Microprocessor clock crystal, 36.66-MHz (default), socketed | U35      | Microprocessor clock PLL (TriQuint TQ2061)        |
| U36        | System clock PLL (CDC 2586)                                 | U39      | Serial ROM, socketed<br>(Xilinx XC17128D)         |
| U40        | PCI-to-ISA bridge<br>(Intel 82378ZB)                        | U41      | Combination controller, Super I/O (SMC FDC37C935) |
| U48        | Flash ROM (1MB)                                             | U49      | PCI arbiter PAL                                   |
| U50        | PCI interrupt request PAL                                   | U51      | Power controller                                  |
| U52        | Power sense                                                 | _        | _                                                 |

Table 2 AlphaPC 164 Jumper/Connector/Component List

## 2.1 Power Requirements

The AlphaPC 164 motherboard has a total power dissipation of 116 W, excluding any plug-in PCI and ISA devices. Table 3 lists the power requirement for each dc supply voltage.

The power supply must supply a **DCOK** signal to the system reset logic.

| Voltage/Tolerance          | Current <sup>1</sup> |
|----------------------------|----------------------|
| +3.4 V dc, ±3%             | 5.0 A                |
| +5 V dc, ±5%               | 12.0 A               |
| $-5 \text{ V dc}, \pm 5\%$ | 0 A                  |
| +12 V dc, ±5%              | 1.0 A                |
| –12 V dc, ±5%              | 100.0 mA             |

Table 3 Power Supply DC Current Requirements

<sup>1</sup>Values indicated are for an AlphaPC 164 motherboard (64MB DRAM) excluding adapter cards and disk drives.

#### Caution: Fan Sensor Required

The 21164 microprocessor cooling fan *must* have a built-in sensor that will drive a signal if the airflow stops. The sensor is connected to motherboard connector J21. When the signal is generated, it resets the system.

## 2.2 Environmental Requirements

The 21164 microprocessor is cooled by a small fan blowing directly into the chip's heat sink. The AlphaPC 164 motherboard is designed to run efficiently by using only this fan. Additional fans may be necessary depending upon cabinetry and the requirements of plug-in cards.

The AlphaPC 164 motherboard is specified to run within the environment listed in Table 4.

| Parameter                             | Specification                                                                             |
|---------------------------------------|-------------------------------------------------------------------------------------------|
| Operating temperature                 | 10°C to 40°C (50°F to 104°F)                                                              |
| Storage temperature                   | $-55^{\circ}$ C to $125^{\circ}$ C ( $-67^{\circ}$ F to $257^{\circ}$ F)                  |
| Relative humidity                     | 10% to 90% with maximum wet bulb temperature 28°C (82°F) and minimum dew point 2°C (36°F) |
| Rate of (dry bulb) temperature change | 11°C/hour $\pm$ 2°C/hour (20°F/hour $\pm$ 4°F/hour)                                       |

Table 4 AlphaPC 164 Motherboard Environmental Requirements

## **2.3 Physical Parameters**

The AlphaPC 164 motherboard is an ATX-size printed-wiring board (PWB) with the following dimensions:

- Length: 30.48 cm (12.0 in. ±0.0005 in.)
- Width: 24.38 cm (9.6 in. ±0.0005 in.)
- Height: 6.0 cm (2.4 in.)

The motherboard can be used in certain desktop and deskside systems that have adequate clearance for the 21164 microprocessor heat sink and fan. All ISA and PCI expansion slots are usable in standard desktop or deskside enclosures.

# 3 AlphaPC 164 Jumper Configuration

The AlphaPC 164 motherboard has three groups of jumpers at location J1, J30, and J31. These jumpers set the hardware configuration and boot options. Figure 1 shows the jumper location on the AlphaPC 164 motherboard. Figure 2 shows the jumper functions for each group. Section 3.1 through Section 3.7 describe the jumper configurations.

## 3.1 Memory Bus Width Jumper (J1)

The memory bus width can be either 128 bits (J5 through J8 populated with SIMMs and J9 through J12 empty) or 256 bits (J5 through J12 populated with SIMMs). When using a memory bus width of 128 bits, jumper J1 must be in. When using a memory bus width of 256 bits, jumper J1 must be out.

## 3.2 System Clock Divisor Jumpers (IRQ3 Through IRQ0)

The system clock divisor jumpers are located at J30–1/2 (IRQ3), J30–3/4 (IRQ2), J30–5/6 (IRQ1), and J30–7/8 (IRQ0). The jumper configuration set in IRQ3 through IRQ0 determines the frequency of the microprocessor's system clock output. These four jumpers set the speed at power-up as listed in Figure 2. The microprocessor frequency divided by the ratio determines the system clock frequency.

## 3.3 Bcache Size Jumpers (CF1 and CF2)

The Bcache size jumpers are located at J30–11/12, CF1 and J30–13/14, CF2. These jumpers configure the Bcache as specified in Figure 2.

## 3.4 Bcache Speed Jumpers (CF4 and CF5)

The Bcache speed jumpers are located at J30–17/18, CF4 and J30–19/20, CF5. These jumpers select the Bcache timing parameters used to compute a value that is loaded into the microprocessor's Bcache configuration register at power-up time. Because the Bcache SRAMs are soldered onto the board, the default jumper configuration selecting an SRAM access time of 9 ns as shown in Figure 2 will *always* be used.

#### Figure 2 AlphaPC 164 Configuration Jumpers

| IRQ3 | 10              | 0 |     | Frequency          | Ratio    | IRQ3            | IRQ2           | IRQ1           | IRQ0       | Comments           |
|------|-----------------|---|-----|--------------------|----------|-----------------|----------------|----------------|------------|--------------------|
| IRQ2 | <sup>3</sup> 0  | • |     | 366 MHz<br>400 MHz | 11<br>12 | Out<br>Out      | In<br>Out      | Out<br>In      | Out<br>In  |                    |
| IRQ1 | 50              | 0 | Í   | 433 MHz<br>466 MHz | 13<br>14 | Out<br>Out      | Out<br>Out     | In<br>Out      | Out<br>In  |                    |
| IRQ0 | <sup>7</sup> 0  | 0 | J   | 500 MHz            | 15       | Out<br>All ot   | Out<br>her con | Out<br>nbinati | Out<br>ons | Reserved           |
| CF0  | <sup>9</sup> O  | 0 | Res | served (Defau      | ult Out  | )               |                |                |            |                    |
| CF1  | <sup>11</sup> O | 0 | N   | Bcache Size        | 9        | CF1             | CF2            |                | C          | comments           |
| CF2  | <sup>13</sup> O | 0 | }   | 1MB<br>2MB         |          | Out<br>Out      | Out<br>In      | vinatio        | D<br>De R  | efault<br>leserved |
| CF3  | <sup>15</sup> O | 0 | Res | served (Defau      | ult Out  | )               |                | Jinatio        | 15 11      | eserveu            |
| CF4  | <sup>17</sup> O | 0 | ٢   | Bcache Spe         | ed       | CF4             | CF5            |                | С          | comments           |
| CF5  | <sup>19</sup> O | 0 | }   | 9 ns               |          | Out<br>All othe | Out<br>er comb | oination       | ns R       | efault<br>leserved |
| CF6  | <sup>21</sup> O | 0 | Min | i-Debugger (l      | Defaul   | t Out)          |                |                |            |                    |
| CF7  | <sup>23</sup> O | 0 | Boo | ot_Option (De      | fault C  | Dut)            |                |                |            |                    |
|      | <sup>25</sup> O | 0 | Not | Used               |          |                 |                |                |            |                    |
|      |                 |   |     |                    |          |                 |                |                |            |                    |

J30 System Configuration Jumpers

г

J1 Memory Bus Width Jumper

 $\begin{array}{c} O \\ O \\ 2 \end{array} \begin{array}{c} In = 128 \text{-Bit Bus} \\ Out = 256 \text{-Bit Bus} \end{array}$ 

Note: Jumper must be out when all eight DRAM SIMM sockets are populated.

J31 Flash ROM Update Jumper

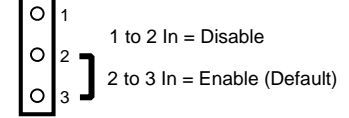

MK-2306-36A

# 3.5 Mini-Debugger Jumper (CF6)

The Mini-Debugger jumper is located at J30–21/22 (CF6). The default position for this jumper is out (Figure 2). The Alpha SROM Mini-Debugger is stored in the SROM. When this jumper is in, it causes the SROM initialization to trap to the Mini-Debugger (communication through connector J32) after all initialization is complete, but before starting the execution of the system flash ROM code.

# 3.6 Boot Option Jumper (CF7)

The boot option jumper is located at J30–23/24 (CF7). The default position for this jumper is out (Figure 2). This jumper selects the image to be loaded into memory from the system flash ROM. With the jumper out, the Windows NT ARC firmware is loaded. With the jumper in, the fail-safe booter is loaded. For more information about the fail-safe booter, refer to Section 8.3.

# 3.7 Flash ROM Update Jumper (J31)

When J31-2/3 are jumpered together (default), the flash ROM is write-enabled. When J31-1/2 are jumpered together, the flash ROM is write-protected.

# **4 AlphaPC 164 Connector Pinouts**

This section lists the pinouts of all connectors (see Table 5 through Table 21). See Figure 1 for connector locations.

| Pin                                                   | Signal   | Pin | Signal   | Pin | Signal   | Pin | Signal   |  |  |
|-------------------------------------------------------|----------|-----|----------|-----|----------|-----|----------|--|--|
| 32-Bit and 64-Bit PCI Connectors (J19, J20, J26, J29) |          |     |          |     |          |     |          |  |  |
| A1                                                    | TRST#    | A2  | +12V     | A3  | TMS      | A4  | TDI      |  |  |
| A5                                                    | VDD      | A6  | INTA     | A7  | INTC     | A8  | VDD      |  |  |
| A9                                                    | _        | A10 | VDD      | A11 | _        | A12 | GND      |  |  |
| A13                                                   | GND      | A14 | _        | A15 | RST#     | A16 | VDD      |  |  |
| A17                                                   | GNT#     | A18 | GND      | A19 | _        | A20 | AD[30]   |  |  |
| A21                                                   | +3V      | A22 | AD[28]   | A23 | AD[26]   | A24 | GND      |  |  |
| A25                                                   | AD[24]   | A26 | IDSEL    | A27 | +3V      | A28 | AD[22]   |  |  |
| A29                                                   | AD[20]   | A30 | GND      | A31 | AD[18]   | A32 | AD[16]   |  |  |
| A33                                                   | +3V      | A34 | FRAME#   | A35 | GND      | A36 | TRDY#    |  |  |
| A37                                                   | STOP#    | A38 | STOP#    | A39 | +3V      | A40 | SDONE    |  |  |
| A41                                                   | SBO#     | A42 | GND      | A43 | PAR      | A44 | AD[15]   |  |  |
| A45                                                   | +3V      | A46 | AD[13]   | A47 | AD[11]   | A48 | GND      |  |  |
| A49                                                   | AD[09]   | A50 | Not used | A51 | Not used | A52 | C/BE#[0] |  |  |
| A53                                                   | +3V      | A54 | AD[06]   | A55 | AD[04]   | A56 | GND      |  |  |
| A57                                                   | AD[02]   | A58 | AD[00]   | A59 | VDD      | A60 | REQ64#   |  |  |
| A61                                                   | VDD      | A62 | VDD      | B1  | -12V     | B2  | ТСК      |  |  |
| B3                                                    | GND      | B4  | TDO      | B5  | VDD      | B6  | VDD      |  |  |
| B7                                                    | INTB     | B8  | INTD     | B9  | PRSNT1#  | B10 | —        |  |  |
| B11                                                   | PRSNT2#  | B12 | GND      | B13 | GND      | B14 | —        |  |  |
| B15                                                   | GND      | B16 | CLK      | B17 | GND      | B18 | REQ#     |  |  |
| B19                                                   | VDD      | B20 | AD[31]   | B21 | AD[29]   | B22 | GND      |  |  |
| B23                                                   | AD[27]   | B24 | AD[25]   | B25 | +3V      | B26 | C/BE#[3] |  |  |
| B27                                                   | AD[23]   | B28 | GND      | B29 | AD[21]   | B30 | AD[19]   |  |  |
| B31                                                   | +3V      | B32 | AD[17]   | B33 | C/BE#[2] | B34 | GND      |  |  |
| B35                                                   | IRDY#    | B36 | +3V      | B37 | DEVSEL#  | B38 | GND      |  |  |
| B39                                                   | LOCK#    | B40 | PERR#    | B41 | +3V      | B42 | SERR#    |  |  |
| B43                                                   | +3V      | B44 | C/BE#[1] | B45 | AD[14]   | B46 | GND      |  |  |
| B47                                                   | AD[12]   | B48 | AD[10]   | B49 | GND      | B50 | Not used |  |  |
| B51                                                   | Not used | B52 | AD[08]   | B53 | AD[07]   | B54 | +3V      |  |  |
| B55                                                   | AD[05]   | B56 | AD[03]   | B57 | GND      | B58 | AD[01]   |  |  |
| B59                                                   | VDD      | B60 | ACK64#   | B61 | VDD      | B62 | VDD      |  |  |

 Table 5
 Peripheral Component Interface (PCI) Bus Connector Pinouts

| Pin                                   | Signal | Pin | Signal   | Pin | Signal   | Pin | Signal   |  |  |
|---------------------------------------|--------|-----|----------|-----|----------|-----|----------|--|--|
| 64-Bit PCI Connectors Only (J26, J29) |        |     |          |     |          |     |          |  |  |
| A63                                   | GND    | A64 | C/BE#[7] | A65 | C/BE#[5] | A66 | VDD      |  |  |
| A67                                   | PAR64  | A68 | D[62]    | A69 | GND      | A70 | D[60]    |  |  |
| A71                                   | D[58]  | A72 | GND      | A73 | D[56]    | A74 | D[54]    |  |  |
| A75                                   | VDD    | A76 | D[52]    | A77 | D[50]    | A78 | GND      |  |  |
| A79                                   | D[48]  | A80 | D[46]    | A81 | GND      | A82 | D[44]    |  |  |
| A83                                   | D[42]  | A84 | VDD      | A85 | D[40]    | A86 | D[38]    |  |  |
| A87                                   | GND    | A88 | D[36]    | A89 | D[34]    | A90 | GND      |  |  |
| A91                                   | D[32]  | A92 | _        | A93 | GND      | A94 | _        |  |  |
| B63                                   | _      | B64 | GND      | B65 | C/BE#[6] | B66 | C/BE#[4] |  |  |
| B67                                   | GND    | B68 | D[63]    | B69 | D[61]    | B70 | VDD      |  |  |
| B71                                   | D[59]  | B72 | D[57]    | B73 | GND      | B74 | D[55]    |  |  |
| B75                                   | D[53]  | B76 | GND      | B77 | D[51]    | B78 | D[49]    |  |  |
| B79                                   | VDD    | B80 | D[47]    | B81 | D[45]    | B82 | GND      |  |  |
| B83                                   | D[43]  | B84 | D[41]    | B85 | GND      | B86 | D[39]    |  |  |
| B87                                   | D[37]  | B88 | VDD      | B89 | D[35]    | B90 | D[33]    |  |  |
| B91                                   | GND    | B92 | _        | B93 | _        | B94 | GND      |  |  |

 Table 5 (Continued) Peripheral Component Interface (PCI) Bus Connector Pinouts

| Pin | Signal          | Pin | Signal  | Pin | Signal   | Pin | Signal  |
|-----|-----------------|-----|---------|-----|----------|-----|---------|
| 1   | GND             | 2   | IOCHCK# | 3   | RSTDRV   | 4   | SD7     |
| 5   | VDD             | 6   | SD6     | 7   | IRQ9     | 8   | SD5     |
| 9   | -5V             | 10  | SD4     | 11  | DRQ2     | 12  | SD3     |
| 13  | -12V            | 14  | SD2     | 15  | ZEROWS#  | 16  | SD1     |
| 17  | +12V            | 18  | SD0     | 19  | GND      | 20  | IOCHRDY |
| 21  | SMEMW#          | 22  | AEN     | 23  | SMEMR#   | 24  | SA19    |
| 25  | IOW#            | 26  | SA18    | 27  | IOR#     | 28  | SA17    |
| 29  | DACK3#          | 30  | SA16    | 31  | DRQ3     | 32  | SA15    |
| 33  | DACK1#          | 34  | SA14    | 35  | DRQ1     | 36  | SA13    |
| 37  | <b>REFRESH#</b> | 38  | SA12    | 39  | SYSCLK   | 40  | SA11    |
| 41  | IRQ7            | 42  | SA10    | 43  | IRQ6     | 44  | SA9     |
| 45  | IRQ5            | 46  | SA8     | 47  | IRQ4     | 48  | SA7     |
| 49  | IRQ3            | 50  | SA6     | 51  | DACK2#   | 52  | SA5     |
| 53  | тс              | 54  | SA4     | 55  | BALE     | 56  | SA3     |
| 57  | VDD             | 58  | SA2     | 59  | OSC      | 60  | SA1     |
| 61  | GND             | 62  | SA0     | 63  | MEMCS16# | 64  | SBHE#   |
| 65  | IOCS16#         | 66  | LA23    | 67  | IRQ10    | 68  | LA22    |
| 69  | IRQ11           | 70  | LA21    | 71  | IRQ12    | 72  | LA20    |
| 73  | IRQ15           | 74  | LA19    | 75  | IRQ14    | 76  | LA18    |
| 77  | DACK0#          | 78  | LA17    | 79  | DRQ0     | 80  | MEMR#   |
| 81  | DACK5#          | 82  | MEMW#   | 83  | DRQ5     | 84  | SD8     |
| 85  | DACK6#          | 86  | SD9     | 87  | DRQ6     | 88  | SD10    |
| 89  | DACK7#          | 90  | SD11    | 91  | DRQ7     | 92  | SD12    |
| 93  | VDD             | 94  | SD13    | 95  | MASTER#  | 96  | SD14    |
| 97  | GND             | 98  | SD15    | _   | _        | _   | _       |

 Table 6 ISA Expansion Bus Connector Pinouts (J33, J35)

| Pin | Signal | Pin | Signal | Pin | Signal | Pin | Signal |
|-----|--------|-----|--------|-----|--------|-----|--------|
| 1   | GND    | 2   | DQ1    | 3   | DQ2    | 4   | DQ3    |
| 5   | DQ4    | 6   | DQ5    | 7   | DQ6    | 8   | DQ7    |
| 9   | DQ8    | 10  | VDD    | 11  | GND    | 12  | A0     |
| 13  | A1     | 14  | A2     | 15  | A3     | 16  | A4     |
| 17  | A5     | 18  | A6     | 19  | A10    | 20  | DQ9    |
| 21  | DQ10   | 22  | DQ11   | 23  | DQ12   | 24  | DQ13   |
| 25  | DQ14   | 26  | DQ15   | 27  | DQ16   | 28  | A7     |
| 29  | A11    | 30  | VDD    | 31  | A8     | 32  | A9     |
| 33  | RAS3   | 34  | RAS2   | 35  | DQ17   | 36  | DQ18   |
| 37  | DQ19   | 38  | DQ20   | 39  | GND    | 40  | CAS0   |
| 41  | CAS2   | 42  | CAS3   | 43  | CAS1   | 44  | RAS0   |
| 45  | RAS1   | 46  | VDD    | 47  | WE     | 48  | NC     |
| 49  | DQ21   | 50  | DQ22   | 51  | DQ23   | 52  | DQ24   |
| 53  | DQ25   | 54  | DQ26   | 55  | DQ27   | 56  | DQ28   |
| 57  | DQ29   | 58  | DQ30   | 59  | VDD    | 60  | DQ31   |
| 61  | DQ32   | 62  | DQ33   | 63  | DQ34   | 64  | DQ35   |
| 65  | DQ36   | 66  | VDD    | 67  | NC     | 68  | NC     |
| 69  | NC     | 70  | NC     | 71  | GND    | 72  | GND    |

 Table 7 DRAM SIMM Connector Pinouts (J5 Through J12)

Table 8 IDE Drive Bus Connector Pinouts (J13, J14)

| Pin | Signal | Pin | Signal  | Pin | Signal | Pin | Signal       |
|-----|--------|-----|---------|-----|--------|-----|--------------|
| 1   | RESET  | 2   | GND     | 3   | IDE_D7 | 4   | IDE_D8       |
| 5   | IDE_D6 | 6   | IDE_D9  | 7   | IDE_D5 | 8   | IDE_D10      |
| 9   | IDE_D4 | 10  | IDE_D11 | 11  | IDE_D3 | 12  | IDE_D12      |
| 13  | IDE_D2 | 14  | IDE_D13 | 15  | IDE_D1 | 16  | IDE_D14      |
| 17  | IDE_D0 | 18  | IDE_D15 | 19  | GND    | 20  | NC (key pin) |
| 21  | MARQ   | 22  | GND     | 23  | IOW    | 24  | GND          |
| 25  | IOR    | 26  | GND     | 27  | CHRDY  | 28  | BALE         |
| 29  | MACK   | 30  | GND     | 31  | IRQ    | 32  | IOCS16       |
| 33  | ADDR1  | 34  | NC      | 35  | ADDR0  | 36  | ADDR2        |
| 37  | CS0    | 38  | CS1     | 39  | ACT    | 40  | GND          |

| Pin | Signal | Pin | Signal | Pin | Signal | Pin | Signal |
|-----|--------|-----|--------|-----|--------|-----|--------|
| 1   | GND    | 2   | DEN0   | 3   | GND    | 4   | NC     |
| 5   | GND    | 6   | DEN1   | 7   | GND    | 8   | INDEX  |
| 9   | GND    | 10  | MTR0   | 11  | GND    | 12  | DR1    |
| 13  | GND    | 14  | DR0    | 15  | GND    | 16  | MTR1   |
| 17  | GND    | 18  | DIR    | 19  | GND    | 20  | STEP   |
| 21  | GND    | 22  | WDATA  | 23  | GND    | 24  | WGATE  |
| 25  | GND    | 26  | TRK0   | 27  | GND    | 28  | WRTPRT |
| 29  | ID0    | 30  | RDATA  | 31  | GND    | 32  | HDSEL  |
| 33  | ID1    | 34  | DSKCHG |     | _      | _   | —      |

 Table 9 Diskette Drive Bus Connector Pinouts (J18)

 Table 10 Parallel Bus Connector Pinouts (J16)

| Pin | Signal | Pin | Signal | Pin | Signal | Pin | Signal |
|-----|--------|-----|--------|-----|--------|-----|--------|
| 1   | STB    | 2   | PD0    | 3   | PD1    | 4   | PD2    |
| 5   | PD3    | 6   | PD4    | 7   | PD5    | 8   | PD6    |
| 9   | PD7    | 10  | ACK    | 11  | BUSY   | 12  | PE     |
| 13  | SLCT   | 14  | AFD    | 15  | ERR    | 16  | INIT   |
| 17  | SLIN   | 18  | GND    | 19  | GND    | 20  | GND    |
| 21  | GND    | 22  | GND    | 23  | GND    | 24  | GND    |
| 25  | GND    | _   | _      | _   | _      | _   | _      |

| COM1 Pin |             | COM2 Pin |             |
|----------|-------------|----------|-------------|
| (Тор)    | COM1 Signal | (Bottom) | COM2 Signal |
| 1        | DCD1        | 1        | DCD2        |
| 2        | RxD1        | 2        | RxD2        |
| 3        | TxD1        | 3        | TxD2        |
| 4        | DTR1        | 4        | DTR2        |
| 5        | SG1         | 5        | SG2         |
| 6        | DSR1        | 6        | DSR2        |
| 7        | RTS1        | 7        | RTS2        |
| 8        | CTS1        | 8        | CTS2        |
| 9        | RI1         | 9        | RI2         |

Table 11 COM1/COM2 Serial Line Connector Pinouts (J4)

Table 12 Keyboard/Mouse Connector Pinouts (J15)

| Keyboard Pin |                 | Mouse Pin |              |
|--------------|-----------------|-----------|--------------|
| (Тор)        | Keyboard Signal | (Bottom)  | Mouse Signal |
| 1            | KBDATA          | 1         | MSDATA       |
| 2            | NC              | 2         | NC           |
| 3            | GND             | 3         | GND          |
| 4            | VDD             | 4         | VDD          |
| 5            | KBCLK           | 5         | MSCLK        |
| 6            | NC              | 6         | NC           |

 Table 13 SROM Test Data Input Connector Pinouts (J32)

| Pin | Signal        | Name                |
|-----|---------------|---------------------|
| 1   | NC            | _                   |
| 2   | SROM_CLK_L    | Clock out           |
| 3   | GND           | _                   |
| 4   | NC            | _                   |
| 5   | TEST_SROM_D_L | SROM serial data in |
| 6   | NC            | —                   |

| Pin | Voltage   | Pin | Voltage   | Pin | Voltage   | Pin | Voltage  |
|-----|-----------|-----|-----------|-----|-----------|-----|----------|
| 1   | +3.3 V dc | 2   | +3.3 V dc | 3   | Ground    | 4   | +5 V dc  |
| 5   | Ground    | 6   | +5 V dc   | 7   | Ground    | 8   | P_DCOK   |
| 9   | NC        | 10  | +12 V dc  | 11  | +3.3 V dc | 12  | -12 V dc |
| 13  | Ground    | 14  | NC        | 15  | Ground    | 16  | Ground   |
| 17  | Ground    | 18  | -5 V dc   | 19  | +5 V dc   | 20  | +5 V dc  |

 Table 14 Input Power Connector Pinouts (J3)

Table 15 Enclosure Fan (+12 V dc) Power Connector Pinouts (J2, J22)

| Pin | Voltage  |  |
|-----|----------|--|
| 1   | Ground   |  |
| 2   | +12 V dc |  |
| 3   | Ground   |  |

| Pin | Signal | Name           |
|-----|--------|----------------|
| 1   | SPKR   | Speaker output |
| 2   | GND    | _              |
| 3   | GND    | _              |
| 4   | GND    | _              |

| Table 17 Microprocessor Fan | Power Connector Pinouts (J21) |
|-----------------------------|-------------------------------|
|-----------------------------|-------------------------------|

| Pin | Signal     | Name          |
|-----|------------|---------------|
| 1   | +12V       | —             |
| 2   | FAN_CONN_L | Fan connected |
| 3   | GND        | _             |

 Table 18 Power LED Connector Pinouts (J27)

| Pin | Signal      | Name                  |
|-----|-------------|-----------------------|
| 1   | POWER_LED_L | Pull-up to <b>VDD</b> |
| 2   | GND         | _                     |
| 3   | NC          | _                     |
| 4   | NC          | _                     |
| 5   | NC          | _                     |

Table 19 IDE Drive LED Connector Pinouts (J28)

| Pin | Signal   | Name                  |
|-----|----------|-----------------------|
| 1   | HD_ACT_L | Hard drive active     |
| 2   | HD_LED_L | Pull-up to <b>VDD</b> |

Table 20 Reset Button Connector Pinouts (J24)

| Pin | Signal       | Name         |
|-----|--------------|--------------|
| 1   | RESET_BUTTON | Reset system |
| 2   | GND          | _            |

Table 21 Halt Button Connector Pinouts (J25)

| Pin | Signal      | Name        |
|-----|-------------|-------------|
| 1   | HALT_BUTTON | Halt system |
| 2   | GND         | —           |

**Note:** The Halt button is not used with the Windows NT operating system.

# 5 Configuring and Upgrading DRAM Memory

For higher system speed or greater throughput, DRAM memory can be upgraded either by replacing SIMMs with those of greater size, or by widening the memory bus from 128 bits to 256 bits by adding more SIMMs.

**Note:** When configuring or upgrading DRAM, the following rules must be observed:

- All SIMMs must be 36-bit and have a 70-ns or faster access time.
- All SIMMs must be of equal size.

## 5.1 Configuring DRAM Memory

Table 22 lists the DRAM memory configurations available. Refer to Figure 1 for SIMM connector location.

| Total Memory                   | 128-Bit Memory Mode (J1 In)<br>J5 Through J8 Populated<br>with SIMM Sizes                                                      |
|--------------------------------|----------------------------------------------------------------------------------------------------|
| 16MB                           | 1Mb X 36                                                                                                    |
| 32MB                           | 2Mb X 36                                                                                                    |
| 64MB                           | 4Mb x 36                                                                                                    |
| 128MB                          | 8Mb X 36                                                                                                    |
| 256MB                          | 16Mb X 36                                                                                                    |
| Total Memory                   | 256-Bit Memory Mode (J1 Out)                                                                                                   |
|                                | uith SIMM Sizes                                                                                                    |
| 32MB                           | with SIMM Sizes<br>1Mb X 36                                                                                                    |
| 32MB<br>64MB                   | J5 Inrough J12 Populated         with SIMM Sizes         1Mb X 36         2Mb X 36                                             |
| 32MB<br>64MB<br>128MB          | J5 Inrough J12 Populated         with SIMM Sizes         1Mb x 36         2Mb x 36         4Mb x 36                            |
| 32MB<br>64MB<br>128MB<br>256MB | J5 Inrough J12 Populated           with SIMM Sizes           1Mb X 36           2Mb X 36           4Mb X 36           8Mb X 36 |

Table 22 AlphaPC 164 DRAM Memory Configurations

# 5.2 Upgrading DRAM Memory

There are three options for upgrading DRAM memory (Table 23).

| Option | Memory Bus<br>Width Before | Memory Bus<br>Width After | Upgrade Possibilities                                                                                                    |
|--------|----------------------------|---------------------------|----------------------------------------------------------------------------------------------------|
| 1      | 128-bit                    | 128-bit                   | Replace the 4 SIMMs in sockets J5 through J8 with SIMMs of greater size, thus retaining the 128-bit memory bus width.                     |
| 2      | 128-bit                    | 256-bit                   | Add 4 SIMMs in sockets J9 through J12 with sizes equal to those in sockets J5 through J8, thus widening the memory bus width to 256 bits. |
| 3      | 256-bit                    | 256-bit                   | Replace the 8 SIMMs in sockets J5 through J12 with SIMMs of greater size.                                                                 |

Table 23 Memory Upgrade Options

To widen the memory bus to its 256-bit maximum (upgrade option 2), add four SIMMs and make a jumper change (remove J1). The SIMMs that you add must be of the same size ( $nMb \times 36$ -bit) and have an access time equal to or less than the four SIMMs already in the system. Refer to Figure 1 for SIMM connector and jumper location.

- 1. *Observe antistatic precautions*. Handle SIMMs only at the edges to prevent damage.
- 2. Remove power from the system.
- 3. Hold the SIMM at an angle with the notch facing the key in the socket.
- 4. Firmly push the module into the connector and stand the module upright. Ensure that the SIMM snaps into the metal locking clips on both ends.
- 5. For 128-bit memory bus width, jumper J1 must be in. For 256-bit memory bus width, jumper J1 must be out.
- 6. Restore power to the system.

# **6 Interrupts and ISA Bus Addresses**

This section lists the system and I/O interrupt assignments. It also lists the physical AlphaPC 164 I/O space assignments.

## 6.1 Interrupts

Table 24 lists each AlphaPC 164 ISA interrupt and its source.

| Interrupt Number   | Interrupt Source            |
|--------------------|-----------------------------|
| IRQ0               | Internal timer 1            |
| IRQ1               | Keyboard                    |
| IRQ2               | Interrupt from controller 2 |
| IRQ3               | COM2                        |
| IRQ4               | COM1                        |
| IRQ5               | Available                   |
| IRQ6               | Diskette                    |
| IRQ7               | Parallel port               |
| IRQ8# <sup>1</sup> | Reserved                    |
| IRQ9               | Available                   |
| IRQ10              | Available                   |
| IRQ11              | Available                   |
| IRQ12              | Mouse                       |
| IRQ13              | Available                   |
| IRQ14              | IDE                         |
| IRQ15              | IDE                         |

 Table 24 ISA Interrupts

<sup>1</sup>The # symbol indicates an active low signal.

## 6.2 ISA I/O Address Map

Table 25 lists the AlphaPC 164 ISA I/O space address mapping.

| Range (hex) | Usage                                  |
|-------------|----------------------------------------|
| 000-00F     | 8237 DMA #1                            |
| 020-021     | 8259 PIC #1                            |
| 040-043     | 8253 timer                             |
| 060-061     | Ubus IRQ12 and NMI control             |
| 070         | CMOS RAM address and NMI mask register |
| 080-08F     | DMA page registers                     |
| 0A0-0A1     | 8259 PIC #2                            |
| 0C0-0DF     | 8237 DMA #2                            |
| 2F8-2FF     | Serial port—COM2                       |
| 370-377     | Secondary diskette                     |
| 3BC-3BF     | Parallel port—LPT1                     |
| 3F0-3F7     | Primary diskette                       |
| 3F8-3FF     | Serial port—COM1                       |
| 800         | FLASH_ADR19 register                   |
| 801         | AlphaPC 164 configuration register     |
| 804-806     | PCI interrupt registers                |

Table 25 ISA I/O Address Map

## 6.3 Flash ROM Address Map

The address range for the flash ROM is FFF8.0000–FFFF.FFFF. Flash space of 1MB is obtained by double mapping this 512KB space. FLASH\_ADR19 register at I/O location 800h provides this function. Writing a 0 to this location enables the lower 512KB of flash. Writing a 1 to this location enables the upper 512KB of flash.

# 7 Windows NT ARC Firmware

The Windows NT ARC firmware initializes the system and enables you to install and boot the Windows NT operating system. This firmware resides in the flash ROM on the AlphaPC 164 motherboard.

## 7.1 Firmware Conventions

To select and choose different options in the Windows NT firmware menus, use the following keys:

| Key   | Description                                                    |
|-------|----------------------------------------------------------------|
| Arrow | The arrow keys are used to select different options.           |
| Enter | The Enter key is used to choose the highlighted option.        |
| Esc   | The escape key is used to close a menu or cancel an operation. |

## 7.2 Firmware Menu Access

When you power up your system, the firmware displays a blue screen on the monitor, initializes the firmware drivers, and displays the Boot menu, the first menu of the Windows NT firmware menus. The currently selected option in the menu is highlighted.

**Note:** If autoboot is enabled, you must cancel autoboot to interact with the firmware. To cancel autoboot, press the Esc key before the timeout period expires.

## 7.3 Firmware Menu Structure

The diagram on the following page shows the structure of the Windows NT firmware menus.

**Note:** The text of some of the options may differ, and some options may not always be available.

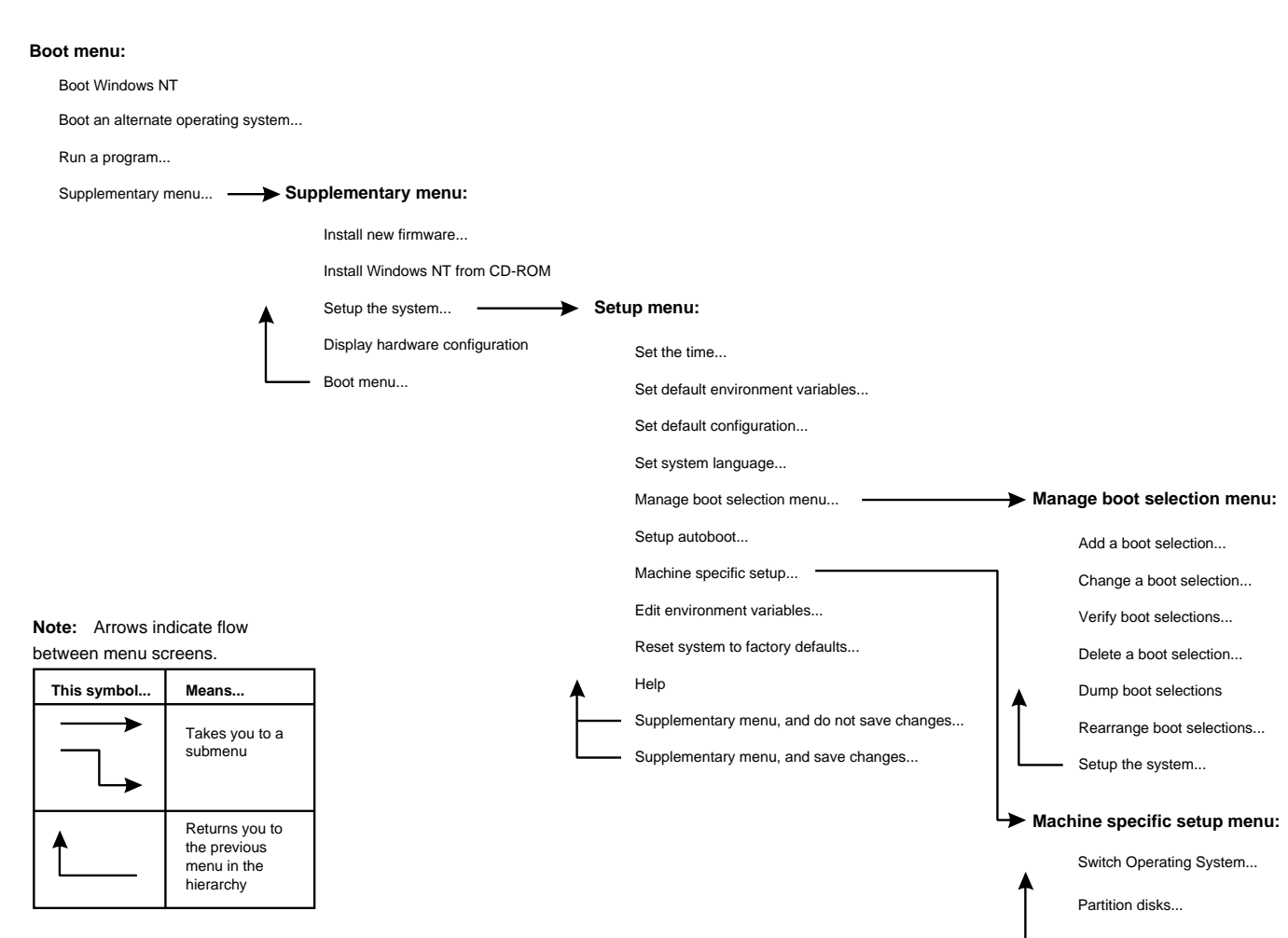

24

- Setup the system...

# 7.4 Firmware Menu Descriptions

This section describes the Windows NT firmware menu options.

## 7.4.1 Boot Menu

This section describes the Boot menu options.

#### Boot menu . . . ♥ Boot Windows NT

Boots the default boot selection. Note that the string "Windows NT" will appear as the name of your default boot selection.

#### 

Provides a menu of all boot selections; choose one to boot the system.

### Boot menu . . . ∜ Run a program . . .

Runs an ARC application. This option prompts you for the path to the ARC application and runs it.

Boot menu . . . Supplementary menu . . .

Takes you to the Supplementary menu.

## 7.4.2 Supplementary Menu

This section describes the Supplementary menu options.

### Boot menu . . .

Supplementary menu ...
Supplementary menu ...

Runs the firmware update program. Ensure that there is no CD-ROM in your CD-ROM drive, and that your firmware diskette is in the appropriate drive. Choose this option to start the firmware update. Note that it will appear as if your system is restarting as the firmware update program reinitializes the system. See Section 7.6 for directions on how to update your firmware once the firmware update program has started.

Boot menu . . . Supplementary menu . . . Install Windows NT from CD-ROM

Starts an installation of Windows NT from a CD-ROM. See Section 7.7 for more information about installing Windows NT.

Boot menu . . . Supplementary menu . . . Setup the system . . .

Takes you to the Setup menu.

Boot menu . . . ♦ Supplementary menu . . . ♦ Display hardware configuration

Displays your hardware configuration in three screens. The first screen displays information about your processor and memory, as well as the firmware version. The second screen displays firmware-supported devices, that were detected, with their ARC names. The third screen displays information about PCI devices found in your system.

Boot menu . . . Supplementary menu . . . Boot menu . . .

Returns you to the Boot menu.

## 7.4.3 Setup Menu

This section describes the Setup menu options.

```
Boot menu . . .

Supplementary menu . . .

Setup the system . . .

Set the time . . .
```

Allows you to set the system date and time.

```
Boot menu . . .

♥ Supplementary menu . . .

♥ Setup the system . . .

♥ Set default environment variables . . .
```

Allows you to set the default system partition. The system partition is the disk partition where the Windows NT osloader, PALcode, and HAL reside. Note that choosing this option removes all current boot selections.

If you are unsure of the values for your system, use the following typical values:

| Media:           | SCSI Hard Disk |
|------------------|----------------|
| SCSI bus number: | 0              |
| SCSI ID:         | 0              |
| Partition:       | 1              |

#### Boot menu . . .

```
    Supplementary menu ...
    Setup the system ...
    Set default configuration ...
```

Allows you to describe your system's monitor resolution, diskette capacity, keyboard type, and SCSI host ID to the firmware.

If you are unsure of the values for your system, use the following typical values:

| Monitor resolution:           | 1024 x 768            |
|-------------------------------|-----------------------|
| First floppy drive capacity:  | 3.5 "1.44MB           |
| Second floppy drive capacity: | None                  |
| Keyboard:                     | U.S. 101-key keyboard |
| SCSI host ID:                 | 7                     |

**Note:** SCSI host ID refers to the SCSI ID of the SCSI host adapter on a given SCSI bus.

Boot menu . . . Supplementary menu . . . Setup the system . . . Set system language . . .

Allows you to specify the language that you want to use while interacting with the firmware. American English is the only language built into the firmware. If you want to use another language, ensure that your firmware language support disk is in your diskette drive before choosing this option.

```
Boot menu . . .
```

```
    Supplementary menu ...
    Setup the system ...
    Manage boot selection menu ...
```

Takes you to the Manage boot selection menu.

#### Boot menu . . .

```
    Supplementary menu ...
    Setup the system ...
    Setup autoboot ...
```

Allows you to specify whether or not the system should autoboot your default boot selection. If you choose to autoboot, you will also be prompted for the number of seconds to wait before autoboot should occur.

### Boot menu . . .

```
    Supplementary menu ...
    Setup the system ...
    Machine specific setup ...
```

Takes you to the Machine specific setup menu (if one exists). Note that this option might not be present.

#### Boot menu . . .

```
    Supplementary menu ...
    Setup the system ...
    Edit environment variables ...
```

Allows you to edit the firmware environment.

Boot menu . . . Supplementary menu . . . Setup the system . . . Reset system to factory defaults . . .

Resets all options to the factory defaults.

```
Boot menu . . .

Supplementary menu . . .

Setup the system . . .

Help
```

Provides rudimentary help for the Setup menu.

Boot menu . . . Supplementary menu . . . Setup the system . . . Supplementary menu, and do not save changes . . .

Returns you to the Supplementary menu, discarding any changes made from the Setup menu.

```
Boot menu . . .

Supplementary menu . . .

Setup the system . . .

Supplementary menu, and save changes . . .
```

Returns you to the Supplementary menu, saving any changes made from the Setup menu. Note that if you have not made any changes, this option might not appear.

## 7.4.4 Manage Boot Selection Menu

This section describes the Manage boot selection menu options.

```
Boot menu ...

Supplementary menu ...

Setup the system ...

Manage boot selection menu ...

Add a boot selection ...
```

Allows you to manually add a new boot selection (usually you do not need to do this because installing Windows NT will automatically add a boot selection for the newly installed operating system).

Boot menu . . . Supplementary menu . . . Setup the system . . . Manage boot selection menu . . . Change a boot selection . . .

Allows you to modify a boot selection.

```
Boot menu . . .

Supplementary menu . . .

Setup the system . . .

Manage boot selection menu . . .

Verify boot selections
```

Checks your boot selections and reports any problems found.

### Boot menu . . .

Supplementary menu ...
Setup the system ...
Manage boot selection menu ...
Delete a boot selection ...

Allows you to delete a boot selection from a list of all boot selection names.

### Boot menu . . .

Supplementary menu ...
 Setup the system ...
 Manage boot selection menu ...
 Dump boot selections

Displays all your boot selections.

### Boot menu . . .

Supplementary menu ...
 Setup the system ...
 Manage boot selection menu ...
 Rearrange boot selections ...

Allows you to rearrange your boot selections, changing which is the default boot selection.

Boot menu . . . Supplementary menu . . . Setup the system . . . Manage boot selection menu . . . Setup the system . . .

Returns you to the Setup menu.

## 7.4.5 Machine Specific Setup Menu

This section describes the Machine specific setup menu options.

```
Boot menu . . .

Supplementary menu . . .

Setup the system . . .

Machine specific setup . . .

Switch Operating System . . .
```

Switch which firmware is active on reset or power-up.

```
Boot menu . . .

Supplementary menu . . .

Setup the system . . .

Machine specific setup . . .

Partition disks . . .
```

Starts the disk partition utility. See Section 7.5 for detailed information on this utility.

Boot menu . . . Supplementary menu . . . Setup the system . . . Machine specific setup . . . Setup the system . . .

Returns you to the Setup menu.

# 7.5 Using the Disk Partition Utility

The disk partition utility is used to partition your hard drive and to format or quick format a partition with a FAT file system. The disk partition utility also displays information about the drive, such as the manufacturer and model ID strings and the ARC path. See Section 7.4.5 for instructions on how to start the disk partition utility.

When you start the disk partition utility, the default selection is the first partition on the first disk on your system. If no partitions exist on that disk, the default selection is the unpartitioned space on the first disk.

### **Special Keys**

The following chart lists the disk partition utility special keys and their functions.

| Кеу                   | Description                                                                                                    |
|-----------------------|----------------------------------------------------------------------------------------------------|
| Up and down arrows    | Change selections in the active cell.                                                                                                   |
| Left and right arrows | Change the active cell.                                                                                                    |
| Esc                   | Exit the disk partition utility.                                                                                                    |
| Keyboard commands     | Listed in the Keyboard Commands box. To perform a specific action<br>on the current selection, type the key associated with the action. |

### Help

The disk partition utility provides context-sensitive on-screen help. The keyboard commands available for the current selection in the active cell are shown in the Keyboard Commands box.

### **Creating the System Partition**

Create and format a partition. To make this partition the system partition, select it and type S.

**Note:** Although the disk partition utility displays changes immediately, partition changes are not actually committed until you either exit the utility or perform an action that requires the changes to be committed (that is, formatting). You will always be prompted for confirmation before changes are committed.

# 7.6 Using the Firmware Update Utility

The firmware update utility updates the flash ROM with firmware from the *Update* and Windows NT 3.51 Firmware diskette. See Section 7.4.2 for instructions on how to start the firmware update utility.

To update your firmware, follow this procedure:

- 1. Ensure that there is no CD-ROM in your CD-ROM drive and that your firmware diskette is in the appropriate drive.
- 2. From the Firmware Update menu, choose Update Windows NT Firmware.
- 3. When prompted to continue the update, choose **Yes**. If the boot selection *does not* match the firmware that you flashed, you will be prompted to update the boot selection.
- 4. If you are prompted to update the boot selection, choose Yes.
- 5. When the update has completed, restart your computer.

## 7.7 Installing the Windows NT Operating System

This section supplements the Microsoft Windows NT installation guide for installing the Windows NT operating system on an AlphaPC 164 system.

If you already have a previous version of Windows NT installed, see the Microsoft Windows NT installation guide for information about how to upgrade to a new version of the operating system.

## 7.7.1 Requirements

You need the following hardware and software to install the Windows NT operating system on an AlphaPC 164 system:

- A 100MB or larger hard drive
- **Note:** For information regarding IDE/ATA hard drives, ATAPI CD-ROM drives, and support for QLogic ISP 1020 SCSI host adapters, see the README.TXT file on the *Update and Windows NT 3.51 Firmware* diskette.
- Memory:
  - 16MB of memory (DRAM; 32MB is recommended) is required for the Windows NT Workstation operating system
  - 32MB of memory (DRAM) is required for the Windows NT Server operating system
- The Microsoft Windows NT compact disc
- The Update and Windows NT 3.51 Firmware diskette
- **Note:** This diskette is required for the Windows NT 3.51 operating system. Future versions of Windows NT may not require this diskette. Contact your OEM or system vendor for details.

## 7.7.2 Before Installing Windows NT

Before you install Windows NT, ensure that you have completed the following tasks:

- Defined the environment variables for the default system partition. For more information about describing your system configuration, see the description for **Set default environment variables . . .** in Section 7.4.
- Described your system configuration to the firmware. For more information about describing your system configuration, see the description for **Set default configuration . . .** in Section 7.4.
- Provided the required system partition on your hard disk. The following chart specifies the free space and file-system requirements for installing the Windows NT operating system:

| ltem                             | Free Space<br>Required | File System<br>Requirement |  |
|----------------------------------|------------------------|----------------------------|--|
| System partition                 | 5MB                    | FAT <sup>1</sup>           |  |
| Windows NT 3.51 operating system | 94MB                   | FAT or NTFS                |  |

<sup>1</sup>System partition must be FAT.

The system partition is the disk partition that contains the hidden files OSLOADER.EXE and HAL.DLL in the subdirectory \OS\WINNT351. If the system partition is large enough, it can also contain the Windows NT operating system, or you may choose to use a separate partition. The system partition and the Windows NT operating system may also be on different hard disks.

## 7.7.3 Starting Windows NT Setup

Windows NT Setup, located on the Microsoft Windows NT compact disc, installs the Windows NT operating system. Windows NT Setup provides a brief description of the available key functions at the bottom of the screen.

During the Windows NT installation procedure, you may be prompted for the type of computer that you have. For the AlphaPC 164 system, choose Digital AlphaPC 164. If AlphaPC 164 is not one of the choices, then insert the *Update and Windows NT 3.51 Firmware* diskette. The following procedure supersedes the Starting Setup on a RISC-Based Computer section of the Microsoft Windows NT installation guide.

To start the Windows NT Setup program, follow this procedure:

- 1. Insert the Windows NT compact disc in the CD-ROM drive.
- 2. Restart your computer.
- 3. From the Boot menu, choose **Supplementary menu...**
- 4. From the Supplementary menu, choose Install Windows NT from CD-ROM.
- 5. Follow the instructions on the screen.
- **Note:** If you have an Alpha Windows NT driver diskette for your video card, you can use the driver to install the Windows NT operating system. Follow this procedure:
  - 1. Choose Custom Setup.
  - 2. Choose display type Other, and insert the graphics disk driver when asked for the manufacturer-supplied hardware support disk.

# 8 Troubleshooting

This section provides solutions to some of the common problems that you may encounter while using the Windows NT firmware and installing the Windows NT operating system. This section also provides a description of post and beep codes, and instructions on how to use the fail-safe booter.

### Problem

When you turn on your computer, nothing displays.

#### Solutions

Check the following:

- Ensure that the video card is correctly connected to the monitor.
- Ensure that the flash ROM update procedure was performed correctly. If you have a terminal attached to COM1, check the output for error messages after verifying that the flash ROM update procedure was performed correctly.

#### Problem

While booting the Windows NT operating system, you receive one of the following error messages:

- The required system file DISPLAY\_DRIVER.DLL is bad or missing.
- The required system file DISPLAY\_DRIVER.SYS is bad or missing.

#### Solutions

These error messages indicate video driver problems. Use the following chart to solve common video driver problems:

| If the                                                                                  | Then                                                                                                    |
|-----------------------------------------------------------------------------------------|----------------------------------------------------------------------------------------------------|
| Driver becomes disabled                                                                 | Boot the Windows NT operating system with the last known good configuration.                                                                                                    |
| Incorrect video driver is chosen<br>while installing the Windows NT<br>operating system | Reinstall the Windows NT operating system with the correct driver.                                                                                                    |
| New video card was installed before<br>the driver was installed                         | Reinstall the old video card, boot the Windows NT<br>operating system, and install the driver for the new<br>video card. Then install the new video card and reboot<br>the Windows NT operating system. |

## 8.1 Beep Codes

The beep codes provide error information about the AlphaPC 164 system. Table 26 lists and describes the beep codes.

| Table | 26 | Веер | Codes |
|-------|----|------|-------|
|-------|----|------|-------|

| Beep Code | Description                                           |
|-----------|-------------------------------------------------------|
| 1-2-3     | This sequence represents the fail-safe booter startup |
| 4         | No valid header found in ROM; loading entire ROM      |
| 5,6,7     | Same meaning as Post code 3F fatal error subcodes     |

## 8.2 Post Codes

The post codes indicate the progress of the SROM and Windows NT firmware. Table 27 lists and describes the post codes.

| Post Code | Description                                        |
|-----------|----------------------------------------------------|
|           | Firmware initialization is complete                |
| 00        | CPU speed detected                                 |
| 01        |                                                    |
| 02        | CPU speed converted                                |
| 03        | Configuration jumpers read                         |
| 04        | Bcache configuration value computed                |
| 05        | Bcache control value computed                      |
| 06        | Bcache turned off                                  |
| 07        | Memory timing registers written                    |
| 08        | Memory control register written                    |
| 09        | Memory bank 0 register written                     |
| 0B        | DRAMs awakened                                     |
| 0C        | Memory sized and memory bank 0 written             |
| 0F        | Bcache turned on                                   |
| 13        | All of memory rewritten (good data parity written) |
| 14        | Memory errors cleared; start reading system ROM    |
| 15        | Loading ROM without SROM decompression             |
| 16        | Loading ROM using SROM decompression               |
| 17        | System ROM loaded to memory                        |

Table 27 Post Codes

| Post Code<br>(hex) | Description                                                                                                    |
|--------------------|----------------------------------------------------------------------------------------------------|
| 18                 | Icache flush code written to memory                                                                                                    |
| 19                 | CPU errors cleared; jump to system code                                                                                                    |
| 20                 | ISA bus reset                                                                                                    |
| 3A                 | Jumping to SROM Mini-Debugger                                                                                                    |
| 3F                 | Fatal error. Second code identifies source of error:<br>05 = No memory found<br>06 = Checksum error detected when image was read back from memory<br>07 = Could not determine the SIMM type |
| 41                 | Firmware environment has been loaded                                                                                                    |
| 42                 | Firmware services have been initialized                                                                                                    |
| 50                 | A fatal error has occurred (FATAL)                                                                                                    |
| 51                 | The Boot menu illegally returned (FATAL)                                                                                                    |
| 75                 | System initialization is complete-start firmware setup                                                                                                    |
| 76                 | Checking system information for sanity                                                                                                    |
| 77                 | About to initialize the video subsystem                                                                                                    |
| 78                 | PCI configuration is complete; about to initialize the keyboard                                                                                                    |
| 79                 | About to configure PCI devices                                                                                                    |
| 80                 | About to initialize the PCI bus (hard restart)                                                                                                    |
| 81                 | About to initialize the PCI bus (soft restart)                                                                                                    |
| 85                 | About to validate the SCB                                                                                                    |
| 86                 | Early initialization of firmware API                                                                                                    |
| 87                 | About to initialize the system chipset                                                                                                    |
| 88                 | Initialize vendor API                                                                                                    |
| 89                 | The firmware kernel debugger module is starting                                                                                                    |
| 95                 | Video subsystem and keyboard are okay; using graphic console                                                                                                    |
| 96                 | Video or keyboard is missing or broken; using COM1 as console                                                                                                    |
| 97                 | Trying to initialize video subsystem and keyboard as graphic console                                                                                                    |
| 98                 | Serial ports have been initialized; firmware initialization is starting                                                                                                    |
| 99                 | The firmware is about to initialize the serial ports                                                                                                    |
| BF                 | Fail-safe booter startup                                                                                                    |

Table 27 (Continued) Post Codes

## 8.3 Fail-Safe Booter

The fail-safe booter provides an emergency recovery mechanism when the primary firmware image contained in flash memory has been corrupted. When flash memory has been corrupted, such that no image is safely loaded from the flash, the fail-safe booter can be run to facilitate booting another image from a diskette that is capable of reprogramming the flash.

#### **Starting the Fail-Safe Booter**

The fail-safe booter can be started in one of two ways:

- If the primary firmware image is unavailable when the system is powered on or reset, the fail-safe booter automatically runs. When the fail-safe booter runs, the system emits a series of beeps through the speaker as beep code 1-2-3, that is, one beep and a pause followed by two beeps and a pause followed by three beeps. Then the diskette activity light flashes. To start the firmware update utility, the user must insert the *Update and Windows NT 3.51 Firmware* diskette containing the file FWUPDATE.EXE.
- The fail-safe booter can also be started manually as follows:
  - 1. Add jumper CF7 as described in Section 3.6.
  - 2. Insert the *Update and Windows NT 3.51 Firmware* diskette into the diskette drive.
  - 3. Proceed to Section 7.6 and follow the procedures.

# 9 Battery Recycle/Disposal Information

## **NOTICE:**

Recycle or dispose of batteries promptly in accordance with your organization's environmental policies. If this is a LITHIUM battery, the following additional precautions may apply:

- Replace batteries correctly to prevent possible explosion.
- Replace batteries with the same or equivalent type.
- Prior to disposal or recycling, protect all batteries against accidental short circuiting by affixing nonconductive tape across battery terminals or conductive surfaces.
- Keep small batteries away from children.

# **10 Ordering Associated Documentation**

The following table lists some of the available third-party documentation that supports the AlphaPC 164 motherboard. You can order literature directly from the vendor.

| Title                                                                                             | Vendor                                                                                                    |
|---------------------------------------------------------------------------------------------------|----------------------------------------------------------------------------------------------------|
| Alpha AXP Architecture Reference Manual<br>(PN EY–T132E–DP)                                       | Call 1–800–344–4825 from the U.S. or<br>Canada, or call Butterworth-Heinemann<br>(Digital Press) at 1–800–366–2665. |
| Alpha Architecture Handbook<br>(PN EC–QD2KB–TE)                                                   | Digital Equipment Corporation<br>Digital Semiconductor<br>75 Reed Road<br>Hudson, MA 01749 USA                      |
|                                                                                                   | Call the Digital Semiconductor<br>Information Line:                                                                 |
|                                                                                                   | United States and Canada<br>1–800–332–2717                                                                          |
|                                                                                                   | Outside North America<br>+1–510–490–4753                                                                            |
|                                                                                                   | Visit the Digital Semiconductor<br>World Wide Web Internet site:<br>http://www.digital.com/semiconductor            |
| Digital Semiconductor 21164 Alpha<br>Microprocessor Data Sheet<br>(PN EC–QP98B–TE)                | Digital Equipment Corporation (See previous entry.)                                                                 |
| Digital Semiconductor 21164 Alpha<br>Microprocessor Hardware Reference Manual<br>(PN EC–QP99B–TE) | Digital Equipment Corporation<br>(See previous entry.)                                                              |
| Digital Semiconductor 21172 Core Logic Chipset<br>Technical Reference Manual<br>(PN EC–QUQJA–TE)  | Digital Equipment Corporation<br>(See previous entry.)                                                              |
| Alpha Microprocessors SROM Mini-Debugger<br>User's Guide (PN EC-QHUXB-TE)                         | Digital Equipment Corporation (See previous entry.)                                                                 |

| Title                                                                            | Vendor                                                                                                    |
|----------------------------------------------------------------------------------|----------------------------------------------------------------------------------------------------|
| PCI System Design Guide                                                          | PCI Special Interest Group<br>1–800–433–5177 (U.S.)<br>1–503–797–4207 (International)<br>1–503–234–6762 (FAX)                                                                                                    |
| PCI Local Bus Specification, Rev 2.1                                             | PCI Special Interest Group (See previous entry.)                                                                                                    |
| 82420/82430 PCIset ISA and EISA Bridges<br>(includes 82378IB/ZB SIO) (PN 290483) | Intel Corporation<br>Literature Sales<br>P.O. Box 7641<br>Mt. Prospect, IL 60056 USA<br>1–800–628–8686<br>FaxBACK® Service<br>1–800–628–2283<br>BBS 1–916–356–3600                                                             |
| Super I/O Combination Controller<br>(FDC37C935) Data Sheet                       | Standard Microsystems Corporation<br>80 Arkay Drive<br>Hauppauge, NY 11788 USA<br>Phone: 1–516–435–6000<br>FAX: 1–516–231–6004                                                                                                 |
| Hardware Compatibility List                                                      | Contact Microsoft's Customer<br>Service representatives at<br>1–800–426–9400, or access<br>CompuServe Information Systems<br>in Library 1 of the WINNT forum<br>(GO WINNT) or Library 17 of the<br>MSWIN32 forum (GO MSWIN32). |